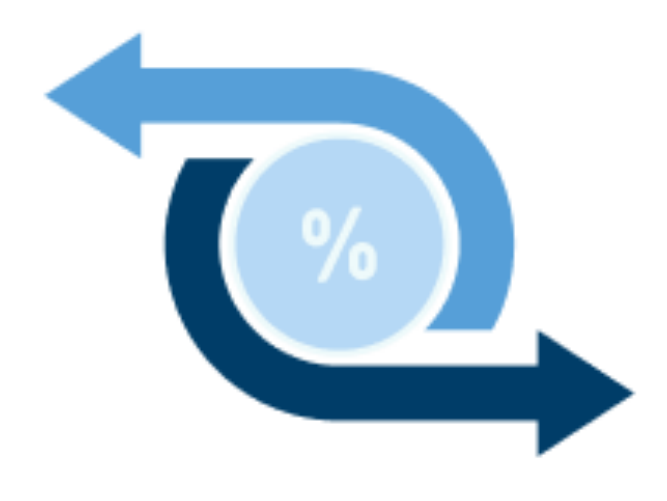

# **E-Tender Offer**

## ประเภทตอบรับคำเสนอซื้อหุ้นคืน

| •<br>งัอเส                                                                                                    | <b>Tender Offer</b><br>สนอที่เปิดรับอยู่ในงณะนี้                                                                                                    |
|----------------------------------------------------------------------------------------------------|----------------------------------------------------------------------------------------------------|
|                                                                                                    | ABC                                                                                                    |
| ราคาเสนอซื้อ<br>X.XX<br>ระยะเวลาทำ 1<br>29/03/2023<br>หมายเหตุ :<br>• ราคาเสน<br>งาย และ \<br>• ช่องทางอ<br>• กรณีถ้ามี<br>บัญซึในก<br>ต่อ 1 บัญ<br>• ท่านสาม<br>การทำรา | หุ้นละ (บาท)<br>Fender Offer<br>– 08/06/2023<br>VAT งองค่าธรรมเนียมในการ<br>VAT งองค่าธรรมเนียมในการงายทั่<br>ขอนไลน์สำหรับบุคคลธรรมคาเท่านี้<br>ม่บัญชีหลักทรัพย์มากกว่า 1<br>ารตอบรับ กรุณาทำรายการ 1 ครั้<br>มุชี<br>ารกเข้าสู่ระบบเพื่อดูประวัติ<br>เยการได้ถึง 30 วัน หลังจากจบ De |
| <ul> <li>ท่านสามา<br/>การทำรา</li> </ul>                                                                                                    | <sub>yo</sub><br>ารถเข้าสู่ระบบเพื่อดูประวัติ<br>ายการได้ถึง 30 วัน หลังจากจบ De<br>มการทำ Tender Offer                                                                                                    |

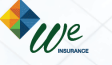

| Jų "E-Tender Offer"                                            |       |
|----------------------------------------------------------------|-------|
| <ul> <li>ขั้นตอนการ Register เพื่อทำ E-Tender Offer</li> </ul> | 2-4   |
| • E-Tender Offer : ประเภทแลกรับเป็นเงิน                        | 5-11  |
| <ul> <li>งั้นตอนการดูประวัติและยกเลิกรายการ</li> </ul>         | 12-14 |

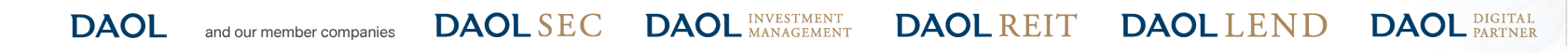

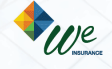

# ขั้นตอนการ Register เพื่อทำ E-Tender Offer

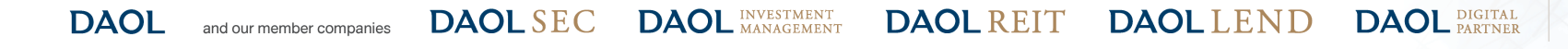

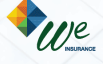

## ขั้นตอนการ Register เพื่อทำ E-Tender Offer

# DAOLSEC

| 1. กรอกเลงบัตรประชาชน 13 หลัก                                                                               | 2. กดปุ่มยอมรับ PDPA | 3. กรอกข้อมูลตามบัตรประชาชนเพื่อตรวจสอบข้อมูลกับ<br>กรมการปกครอง (DOPA)                                                                                                    |
|----------------------------------------------------------------------------------------------------|----------------------|----------------------------------------------------------------------------------------------------|
| <ul> <li>9:41</li> <li>✓ DAOLSEC</li> <li>✓ Ďujaŭasls: virāols: virau</li> <li>1-2345-67890-12-3</li> </ul> |                      | 9:41       III ♥ ●         ✓       DAOL SEC         Ýoyaŭnsuls: vînăouls: vinăoul       Iavrhâŭdisuls: vinau         1-2345-67890-12-3       Inuinavnăsulaisinidomese sociauligatumeume         Iniu       ✓         ซื่อ*       nile         Inuiația*       Iailini         İsilini       ✓         Juniația       ✓         Juniația       ✓ |

DAOLLEND

**DAOL** REIT

DAOL DIGITAL PARTNER

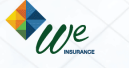

## ขั้นตอนการ Register เพื่อทำ E-Tender Offer

## **DAOL**SEC

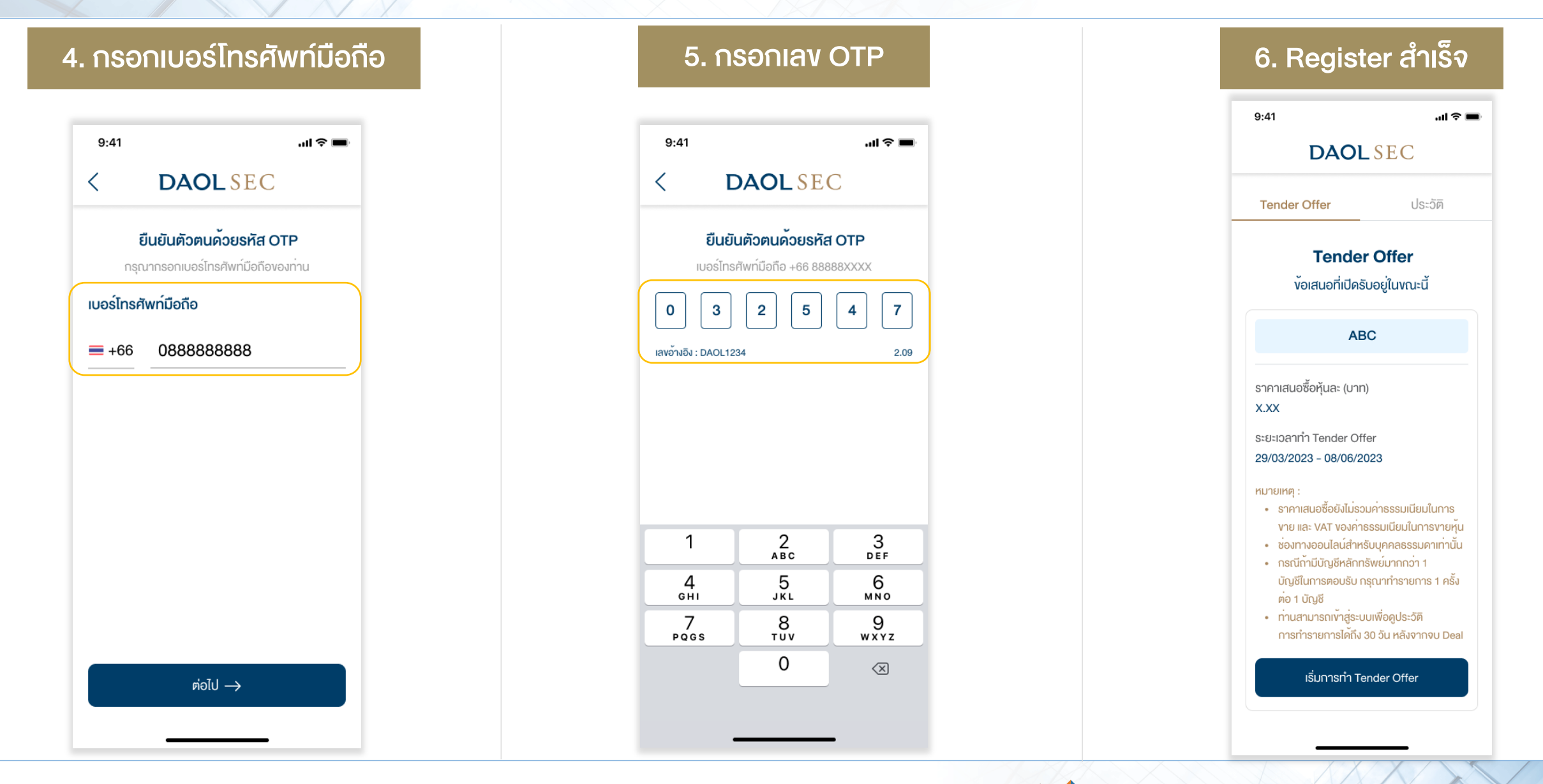

**OLSEC DAOL** INVESTMENT MANAGEMENT DAOLREIT DAOLLEND DAOL DIGITAL

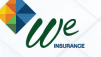

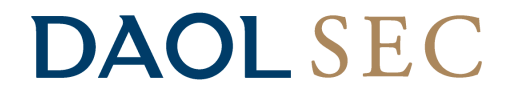

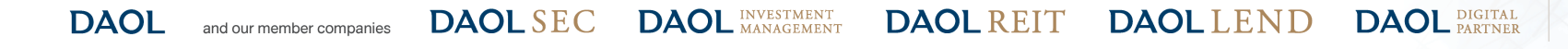

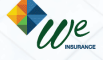

## <u>ขั้นตอนการทำ Tender Offer</u>

- 1. ศึกษาและทำความเข้าใจแบบคำเสนอซื้อหลักทรัพย์
- 2. ยอมรับข้อตกลงและเงื่อนไข
- 3. กรอกข้อมูลส่วนตัวพร้อมแนบรูปบัตรประชาชน
- 4. กรอกข้อมูลบัญชีหลักทรัพย์ต้นทาง
- 5. กรอกจำนวนหุ้นที่ต้องการทำ Tender Offer
- 6. กรอกข้อมูลเลขที่บัญชีธนาคารเพื่อรับเงินพร้อมแนบรูป Book Bank
- 7. ตรวจสอบและยืนยันข้อมูลการทำ Tender Offer
- 8. กรณีลูกค้า DAOL : ยืนยันแบบฟอร์มการโอนหุ้น หรือ กรณีลูกค้าบริษัทหลักทรัพย์อื่น : ต้องทำการ โอนหุ้นมายังบัญชีกลาง บล. ดาโอ
- 9. ส่งแบบตอบรับ Tender Offer สำเร็จ รออนุมัติ 3-5 วันทำการ

้หมายเหตุ :กรณีถ้ามีบัญชีหลักทรัพย์มากกว่า 1 บัญชี กรุณาทำรายการ 1 ครั้ง ต่อ 1 บัญชี

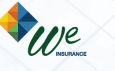

## **DAOL**SEC

#### 1. กดยอมรับว่าได้ศึกษาและทำความเข้าใจแบบคำเสนอซื้อหลักทรัพย์

#### กดปุ่มเริ่มทำ Tender Offer

| 9:41                                                                                                    | .ıl ≎ ■                                                                                                    |
|----------------------------------------------------------------------------------------------------|----------------------------------------------------------------------------------------------------|
| DAO                                                                                                    | LSEC                                                                                                    |
| Tender Offer                                                                                                    | ประวัติ                                                                                                    |
| Tende                                                                                                    | er Offer                                                                                                    |
| ง <sup>ั</sup> อเสนอที่เปิ¢                                                                                                    | ารับอยู่ในงณะนี้                                                                                                    |
| A                                                                                                    | BC                                                                                                    |
| ราคาเสนอซื้อหุ้นละ (บา                                                                                                    | าท)                                                                                                    |
| x.xx                                                                                                    |                                                                                                    |
| ระยะเวลาทา Tender (<br>29/03/2023 - 08/06/                                                                                                    | )ffer<br>/2023                                                                                                    |
| หมายเหตุ :<br>• ราคาเสนอซื้อยังไม่<br>vาย และ VAT vองศ<br>• ช่องทางออนไลน์สำ<br>• กรณีก้ามีบัญชีหลัก<br>บัญชีในการคอบรับ<br>ต่อ 1 บัญชี<br>• ท่านสามารถเข้าสู่ร<br>การทำรายการได้ที่ | รวมค่าธรรมเนียมในการ<br>่าธรรมเนียมในการงายหุ้น<br>เหรับบุคคลธรรมคาเท่านั้น<br>าทรัพย์มากกว่า 1<br>ม กรุณาท่ารายการ 1 ครั้ง<br>ะบบเพื่อดูประวัติ<br>เ่ง 30 วัน หลังจากงบ Deal |
| เริ่มการทำ                                                                                                    | Tender Offer                                                                                                    |

| 9:41                             | e lin                                                                                                    |
|----------------------------------|----------------------------------------------------------------------------------------------------|
|                                  | DAOLSEC                                                                                                    |
|                                  | Tender Offer                                                                                                    |
|                                  | ABC                                                                                                    |
|                                  |                                                                                                    |
| ราคาเ                            | สนอซื้อหุ้นละ (บาท)                                                                                                    |
| ราคาเ<br>X.XX                    | สนอซื้อหุ้นละ (บาท)                                                                                                    |
| ราคาเ<br>X.XX<br>ระยะเว<br>29/03 | สนอซื้อหุ้นละ (บาท)<br>อลากำ Tender Offer<br>5/2023 - 08/06/2023                                                                                                    |
| ราคาเ<br>X.XX<br>ระยะเต<br>29/03 | สนอซื้อหุ้นละ (บาท)<br>มลาทำ Tender Offer<br>ม/2023 - 08/06/2023<br>แบบคำเสนอซื้อหลักทรัพย์ >                                                                                                    |
| ราคาเ<br>X.XX<br>ระยะเด<br>29/03 | สนอซื้อหุ้นละ (บาท)<br>อลาทำ Tender Offer<br>5/2023 - 08/06/2023<br>แบบคำเสนอซื้อหลักทรัพย์ >                                                                                                    |
| ราคาเ<br>X.XX<br>ระยะเด<br>29/03 | สนอซื้อหุ้นละ (บาท)<br>paาทำ Tender Offer<br>y/2023 - 08/06/2023<br>แบบคำเสนอซื้อหลักทรัพย์ ><br>าพเจ้าได้คึกษาข้อมูลแบบคำเสนอซื้อหลักทรัพย<br>ละยอมธับเงื่อนไข ข้อทำหนดอย่างครบท้วนและ<br>เกลงที่จะปฏิบัติตามเงื่อนไข และข้อทำหนดตาม                                   |
| ราคาเ<br>X.XX<br>ระยะเด<br>29/03 | สนอซื้อหุ้นละ (บาท)<br>มลาทำ Tender Offer<br>ม/2023 - 08/06/2023<br>แบบคำเสนอซื้อหลักทรัพย์ ><br>าพเจ้าได้ศึกษาข้อมูลแบบคำเสนอซื้อหลักทรัพย<br>ละยอมรับเงื่อนไข ข้อกำหนดอย่างกรมท้วนและ<br>เกลงที่จะปฏิบัติตามเงื่อนไข และข้อกำหนดตาม<br>เ่าเสนอซื้อหลักทรัพย์ทุกประการ |

## ้ศึกษาและทำความเข้าใจแบบคำเสนอซื้อหลักทรัพย์

#### จนครบทุกหน้า 9:41 ..ll 🕆 🔳 **DAOL**SEC < เป็นของ และสำนัก โดยเป็น และการณ์ 2.2.1 นโอบายและภาพรวมการประกอบธุรกิ เป็น "รนาคารที่น่าชื่นชมที่สุด" หรือ "The Most Admired Bank" โดยรนาคารฯ ได้กำหนดเป้าหมาย สำหรับผู้มีส่วนใต้เสียแต่ละกลัมใว้อย่างขัดเจน ดังนี้ 1) ลูกค้า (Customers): รนาคารฯ เป็นผู้ให้บริการทางการเงินที่ลูกค้าเลือก (Most PREFERRED Partner) 2) หนักงาน (Employees): ธนาคารฯ เป็นองค์กรที่ห่วงใบหนักงาน (Most CARING Employer) ผู้ถือพุ้น (Shareholders): ธนาคารฯ เป็นองค์กรที่ให้ผลตอบแทนจากการลงทุนอย่างยั่งอื่น (Most SUSTAINABLE RETURN Company) สังคมและสิ่งแวดล้อม (Society and Environment): รนาดารฯ เป็นองค์กรที่รับผิดรอบต่อสังคมและ สิ่งแวดลัยมมากที่สุด (Most RESPONSIBLE Corporate Citizen) หน่วยงานกำกับดูแล (Regulators): ธนาคารฯ เป็นองศ์กรที่ดำเนินธุรกิจอย่างรัดกุม (Most PRUDENT สูงกิจขนาดารยังคงเมชิญกับความทักทายที่เพิ่มความรุนแรงขึ้นเรื่อย ๆ ความก้าวหน้าทางเทคไนไลยีทำ ให้เกิดการเปลื่อนแปลงอย่างฉับหลัน (Disruption) จากรอบด้าน รายได้ค่าธรรมเนียมขนาดารมีแนะไม้แดดลงจาก การแข่งขัน และกฎเกณฑ์ที่เข้มงวลขึ้นจากผู้กำกับดูแล ทำให้บริบทในการดำเนินธุรกิจรนาคารไม่เหนือนเดิมอีก ต่อไป โครงสร้างรายได้ และผลตอบแทนของธรกิจธนาคารเปลี่ยนแปลงไปอย่างมาก ซึ่งถือเป็นความปกติใน วูปนบนโหม่ที่ผู้ประกอบสูงกิจใหม้จจูบันจำเป็นต้องปรับตัว ด้วยความปรมั่นที่จะเป็นบริษัทเทคโนโลยีที่ได้บริการทางการเงิน ในช่วง 6 มีที่ผ่านมา รพาคารขได้ ปรับเปลี่ยนวิธีการดำเนินระทิดโดยให้ความสำคัญกับการตร้างและพัฒนาศักยุภาพ ด้านเทคโนโลยีขององค์กร เพื่อให้ทันกับกระแตความต้องการในรูปแบบใหม่ผ่านการองทุนต้านเทคโนโดยีภายใต้โครงการ SCB Transformation ขนาคารฯ ให้นำเสนอมพลสฟอร์มที่ตอบสนองความต้องการของลูกค้าโดยอีดความต้องการของ ลูกค้าเป็นสำคัญ ใช้เทคโนโลยีในการตร้างประสบการณ์ที่ดีที่สุดสำหรับลูกค้า ซึ่งจะทำให้ลูกค้ารู้ลึกลูกคันกับการ ใช้บริการของขนาดารฯ และเพิ่นว่าการเข้าใช้แพลสฟอร์มของขนาดารฯ มีความสะดวก มีประโยชน์และเป็นส่วน สำคัญในชีวิตประจำวันของลูกค้า ซึ่งจะทำให้ธนาการฯ สามารถเติบโดยปางยั่งยืนและสร้างโอกาสสำหรับการ เสียโดรองขนาดาวฯ ในอนาคต ส่วนที่ 1 ชื่อ 2.2 พพิ

#### กดปุ่ม Check Box และกดดำเนินการต่อ

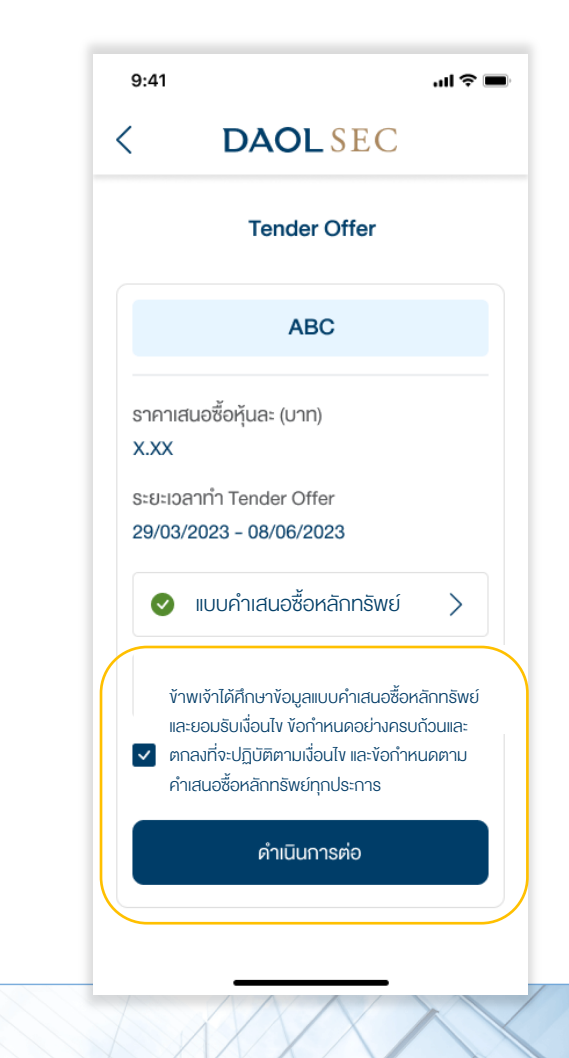

DAOL and our member companies

DAOL INVESTMENT MANAGEMENT **DAOL**SEC

DAOLLEND DAOL DIGITAL PARTNER

**DAOL** REIT

เลื่อนลงไปล่างสุด

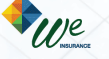

### E-Tender Offer :ประเภทตอบรับคำเสนอซื้อหุ้นคืน

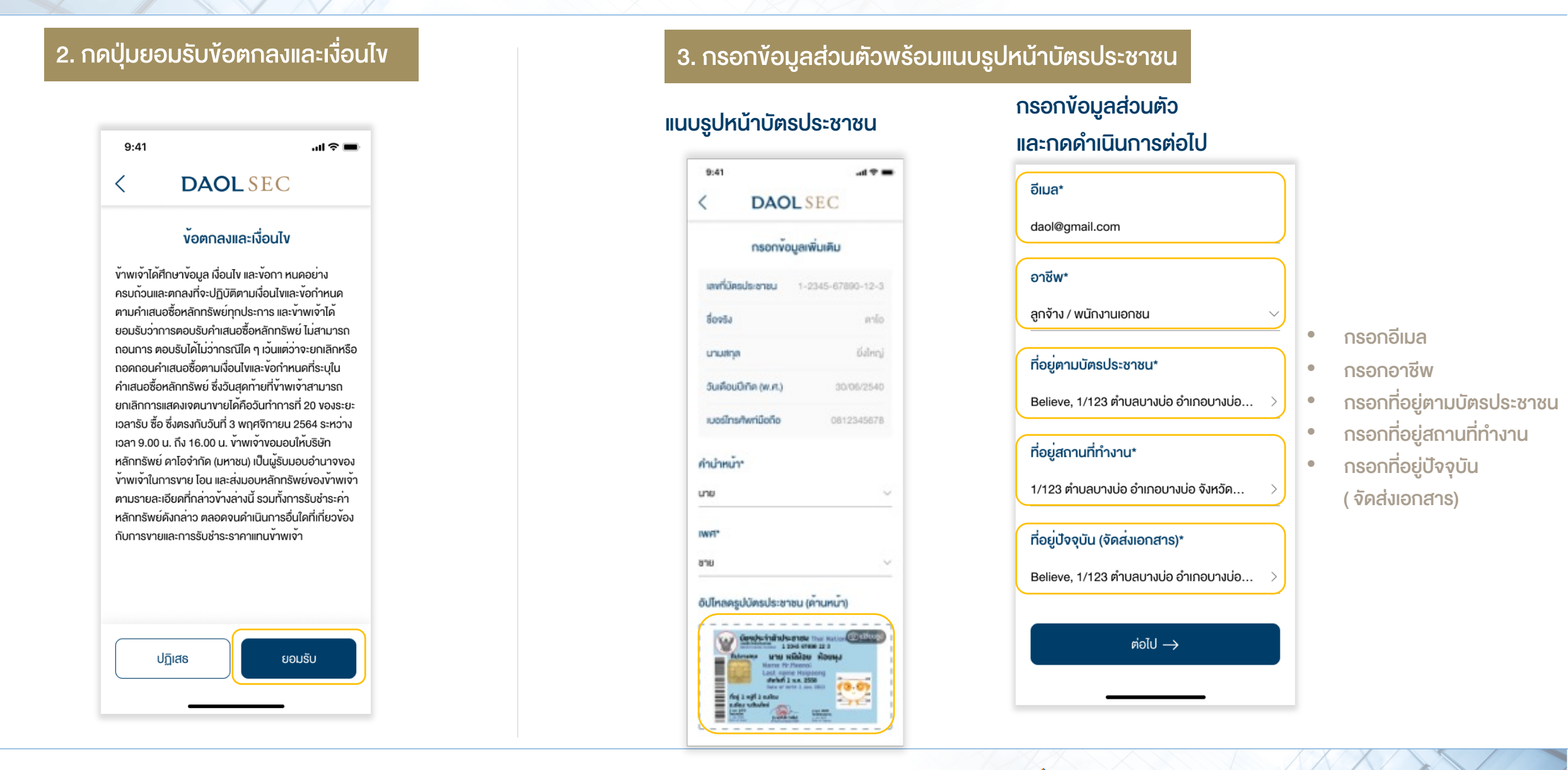

and our member companies DAOLSEC DAO

DAOL INVESTMENT DAOL REIT

DAOLLEND DAOL DIGITAL PARTNER

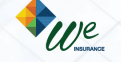

# **DAOL**SEC

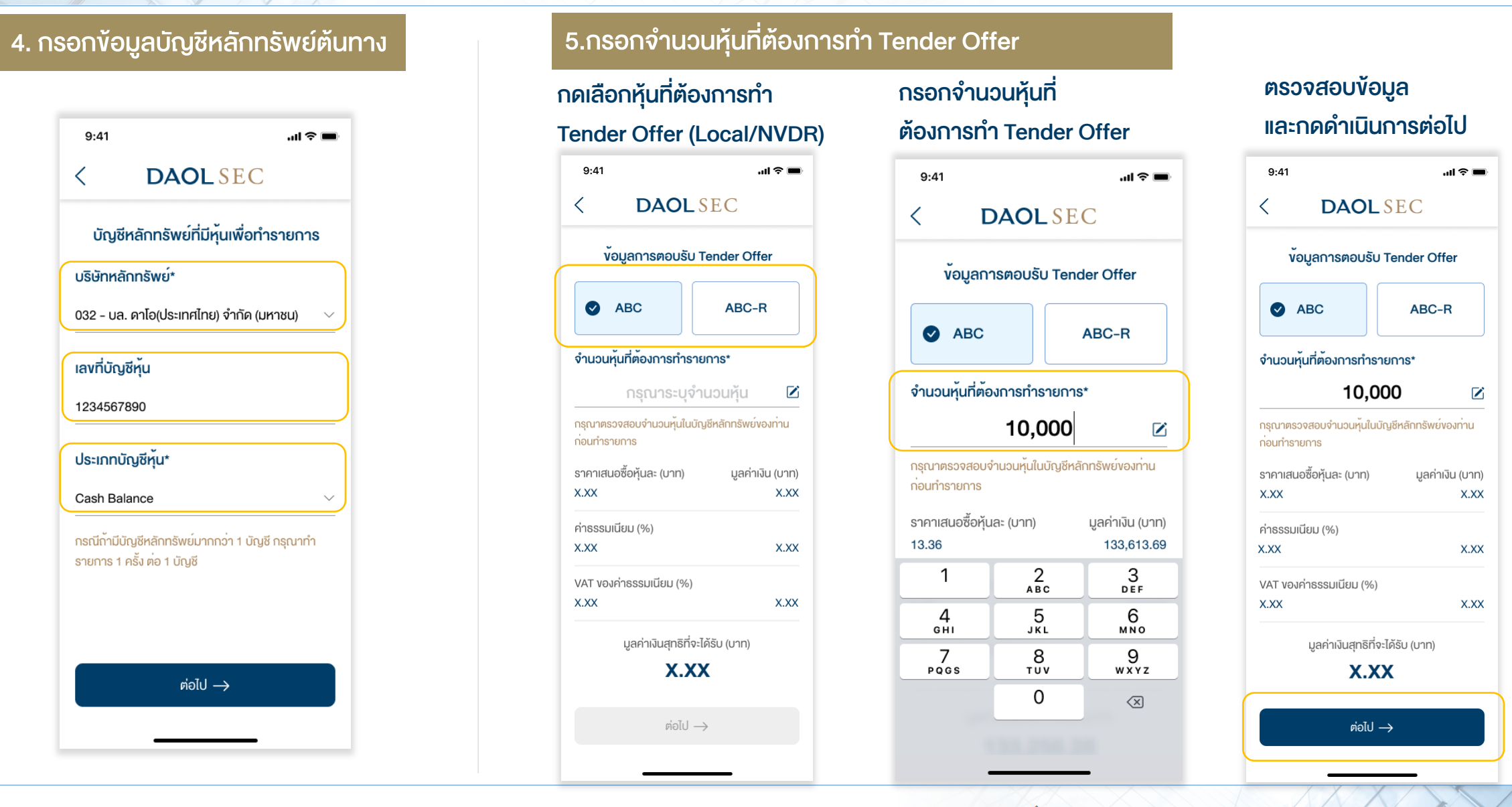

DAOLSEC DAOL INVESTMENT MANAGEMENT DAOL REIT DAOL LEND

€ We

DAOL DIGITAL PARTNER

# **DAOL**SEC

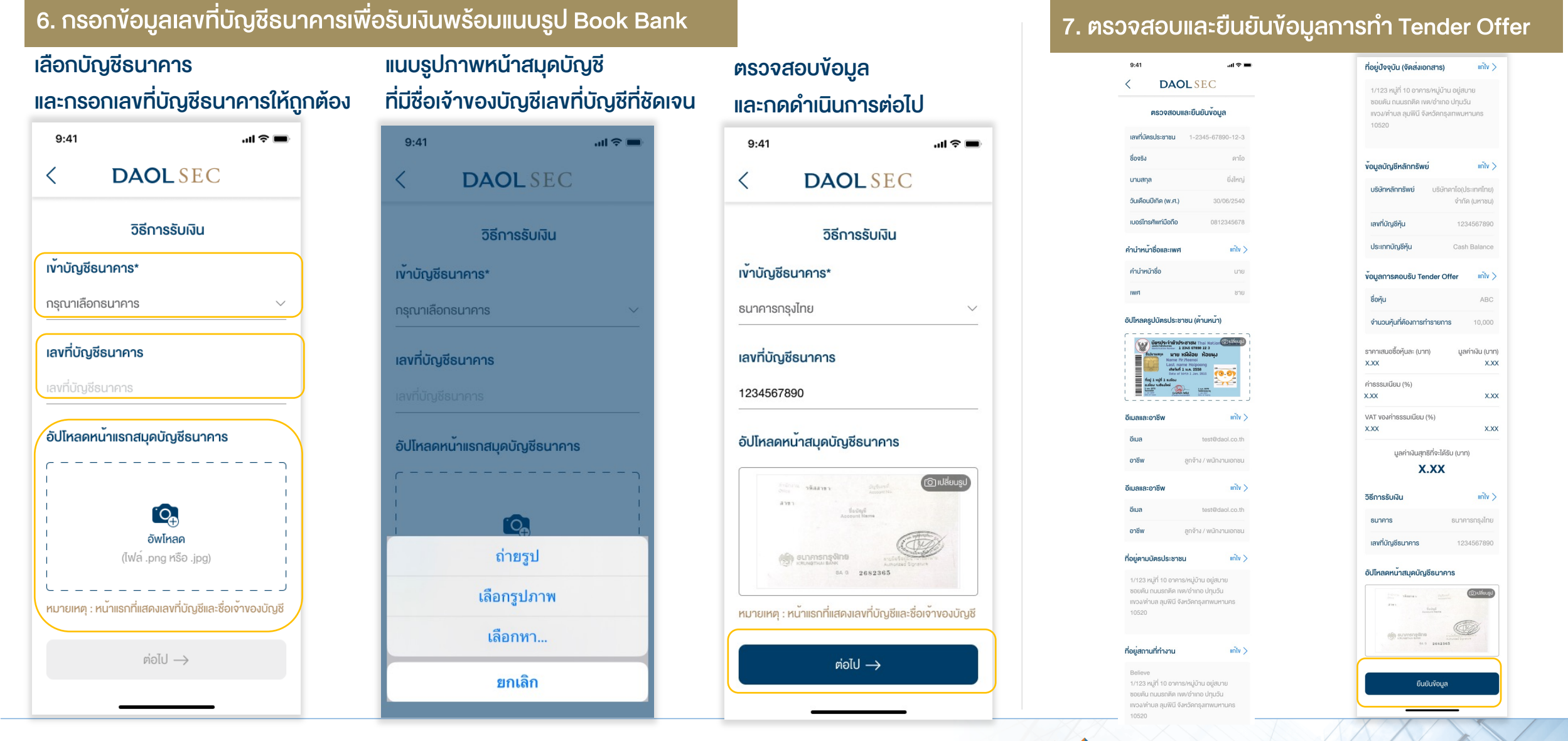

DAOLSEC I

DAOL INVESTMENT DAOL REIT

DAOLLEND DAOL DIGITAL PARTNER

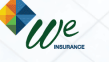

# DAOL SEC

8.2 กรณีลูกค้าบริษัทหลักทรัพย์อื่น : 8.1 กรณีลูกค้า DAOL : ยืนยันแบบฟอร์มการโอนหุ้น ้ต้องทำการโอนหุ้นมายังบัญชีกลาง บล. ดาโอ ตรวจสอบข้อมูล/ศึกษาข้อตกลง ศึกษารายละเอียดการโอนหุ้น และบันทึกภาพข้อมูลดังกล่าวไว้ และยืนยันคำสั่งโอนหุ้น 9:41 .ul 😤 🔳 ...l 🕆 🔳 9:41 **DAOL** SEC ข้าพเจ้างอรับรองและยืนยันว่าข้อมูลที่ปรากฏในเอกสารนี้ **DAOL** SEC เป็นข้อมูลที่ข้าพเจ้าได้ตรวจสอบแล้วเห็นว่าถูกต้องและเป็น ไปตามความประสงค์ของข้าพเจ้าทุกประการ กรณีที่ ข้าพเจ้าดำเนินการโอนหลักทรัพย์ที่ไม่เข้าเงื่อนไขการ คำสั่งโอนหุ้น ยกเว<sup>้</sup>นภาษีเงินได้ไม<sup>่</sup>ว่ากรณีใด ๆ ซึ่งรวมถึงการงาย กรณีบัญชีหลักทรัพย์ต<sup>ั</sup>นทางงองท่านอยู่ หลักทรัพย์นอกตลาดหลักทรัพย์แห่งประเทศไทย ข้าพเจ้า โอนหลักทรัพย์จากเลงที่บัญชี บริษัทหลักทรัพย์อื่น กรุณาทำการโอนหุ้นดังกล่าว รับทราบว่าอาจมีการะกาษีอันเนื่องจากการกระทำ มายัง บริษัทหลักทรัพย<sup>์</sup>ดาโอ เพื่อดำเนินการต<sup>่</sup>อไป ดังกล่าวทั้งนี้ เป็นไปตามหลักเกณฑ์ที่กรมสรรพากร เลงที่บัญชีหุ้น 1234567890 กำหนดนอกจากนี้ ข้าพเจ้ารับทราบว่ากรณีที่ กรมสรรพากรหรือหน่วยงานอื่นที่มีอำนาจตามกฎหมาย ประเภทบัญชีหุ้น **DAOL** SEC Cash Balance งอเรียกดูข<sup>้</sup>อมูลตามที่แสดงในเอกสารฉบับนี้ บริษัทมี หน้าที่ต้องเปิดเผยข้อมูลให้แก่หน่วยงานดังกล่าว บริษัทหลักทรัพย<sup>์</sup> ดาโอ (ประเทศไทย) จำกัด (มหาชน) หลักทรัพย์ที่ต<sup>้</sup>องการโอน เพื่อการทำคำเสนอซื้อหลักทรัพย์ ้ง้าพเจ้างอริบผิดชอบในความเสียหายทั้งหมดที่อาจ เล**งที่บัญชี 032-000000888** เกิดขึ้นจากคำสั่งเบิก หรือโอนหลักทรัพย์นี้ และจะไม่ หลักทรัพย์ ABC เรียกร<sup>้</sup>องค่าเสียหายใด ๆ จากบริษัททั้งสิ้น โดยกรณาบันทึกภาพเพื่อเก็บเป็นv<sup>ั</sup>อมล จำนวนหลักทรัพย์ที่ต้องการโอน 10,000 ในการดำเนินการโอนหุ้นต่อไป ยืนยันคำสั่ง โดยมีความประสงค์ให้บริษัทดำเนินการ บันทึกภาพ ุ↓, โอนห<sup>ั</sup>น ABC เพื่อทำ Tender Offer ต่อไป ightarrow

#### 9. คำงอทำ Tender Offer สำเร็จ

#### รออนุมัติ 3-5 วันทำการ

| 9:41   | .ıı ≎ <b>■</b>                          |
|--------|-----------------------------------------|
| <      | DAOLSEC                                 |
|        |                                         |
|        |                                         |
|        |                                         |
|        |                                         |
|        |                                         |
|        | ส่งคำสั่งสำเร็จ                         |
| ทางบริ | ริษัทฯ ได้รับคำสั่งงองท่านเรียบร้อยแล้ว |
|        | ระยะเวลาตรวจสอบและอนุมัติ               |
|        | ภายใน3 - 5 วันทำการ                     |
|        | ติดตอฝายบริการลูกคา                     |
| DA     | OL Contact Center 0 2351 1800           |
|        |                                         |
|        |                                         |
|        |                                         |
|        |                                         |
|        | เรียบร้อย                               |
|        |                                         |

DAOL INVESTMENT DAOL REIT

DAOLLEND DAOL DIGITAL PARTNER

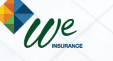

# งั้นตอนการดูประวัติและยกเลิกรายการ

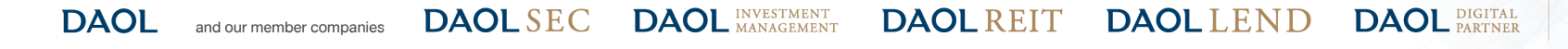

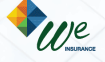

## งั้นตอนการดูประวัติ

## DAOLSEC

| . เปิด Web E-Tender Offer                                                | 2. กรอกเลงบัตรประชาชน 13 หลัก                                    | 3. กรอกเลv OTP                                                                 | 4. กดแถบประวัติ                                                                                                    |
|--------------------------------------------------------------------------|------------------------------------------------------------------|--------------------------------------------------------------------------------|----------------------------------------------------------------------------------------------------|
| 9:41I Transform                                                          | 9:41I २ ■<br>< DAOL SEC                                          | 9:41I จ ■<br>< DAOL SEC  ยืมเย็มตัวตมค้วยรศัส OTP                              | 9:41I ♥ ■<br>DAOL SEC                                                                                                    |
| ้งอเสนอที่เปิดรับอยู่ในงณะนี้<br>ABC<br>ราคาเสนอซื้อหุ้นละ (บาท)<br>X.XX | งอมูสบตรบระจาดวบระชาชน<br>เลงที่บัตรประชาชน<br>1-2345-67890-12-3 | เบอร์โทรศัพท์มือถือ +66 81234XXXX<br>0 3 2 5 4 7<br>เลขอ้างอิง : DAOL1234 2.09 | ABC           เลงที่เอกสาร         วันที่ส่งคำสั่ง           TO000000001         29/03/2023 11:11           ราคาเสนอซื้อหุ้นละ (บาท)         จำนวนหัน |
| 29/03/2023 - 08/06/2023<br>หมายเหตุ :                                    | rioĨJ →                                                          | $ \begin{array}{c ccccccccccccccccccccccccccccccccccc$                         | X.XX     10,000       มูลค่าสุทธิ (บาท)     สถานะ       X.XX     สำเร็จ       ดูรายละเอียด                                                            |

DAOLREIT DAOLLEND DAOL PARTNER

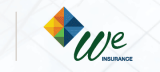

## งั้นตอนการยกเลิกรายการ

## DAOLSEC

| มละเอียดรายการที่ต้องการยกเลิก 2. กดปุ่มยกเลิกคำสั่ง |                 |                                                                                                    |
|------------------------------------------------------|-----------------|----------------------------------------------------------------------------------------------------|
|                                                      | e sui s         | 9:41 มี คิยู่ตามปัตรประชาชน แก้ไข >                                                                                                    |
| AO                                                   | LSEC            | C         DAOL SEC         ชื่อกุ้น         AE           1/123 หม่ที่ 10 อาคาร/หม่บ้าน อยู่สบาย         1/123 หม่ที่ 10 อาคาร/หม่บ้าน อยู่สบาย         1/123 หม่ที่ 10 อาคาร/หม่มี 10 อาคาร/หม่มี 10 อ |
|                                                      |                 | <b>ตรวจสอบและยืนยันข้อนูล</b> ซอยดัน ถุ่มนรถติด เทต/อำเภอ ปทุมอัน จำนวมหุ้นที่ต้องการทำรายการ 10,0                                                                                                    |
|                                                      | ประวัติ         | <b>10520</b> ราคาเสนอซื้อหุ้นละ (บาท) มูลค่างัน (<br>X.XX 20                                                                                                    |
|                                                      |                 | ร้องระ คาร์อ                                                                                                    |
| BC                                                   |                 | นานสกุล ซึ่งใหญ่ ที่อยู่สถานที่กำงาน แก้ไข > X.XX ว่า                                                                                                    |
|                                                      |                 | รอบริงารรรมนียม (%)         VAT ของค่าธรรมนียม (%)           1/123 หมู่ที่ 10 อาคาร/หมู่บ้าน อยู่สบาย         X.XX                                                                                                    |
|                                                      | วันที่ส่งคำสั่ง | <b>เบอร์ไทรคัพที่มือก็อ</b> 6812345678 ซอยตัน ถนนรถติด เงต/อำเภอ ปทุมอัน มูลค่าเงินสุทธิที่จะได้รับ (บาท)                                                                                                    |
| 29/0                                                 | 03/2023 11:11   | กำนำหน้าชื่อและเพศ                                                                                                    |
| )                                                    | 10.000          | ี่ <del>ก่าน่าหม้ารื่อ</del> เมษ ที่อยู่ปัจจุบัน (จัดส่งเอกสาร) แก้ไข วิธีการรับเงิน แก้ไ                                                                                                    |
| สถา<br>สำเร็                                         | แนะ<br>รีจ      | หมา         มาย         1/123 หมู่ที่ 10 อาคาร/หมู่บ้าน อยู่สบาย         ธนาคาร         ธนาคาร         ธนาคารถรุงไป           ชอยตัน ถนนรถติด เงต/อำเภอ ปทุมวัน         ชอยตัน ถนนรถติด เงต/อำเภอ ปทุมวัน         เลงที่บัญชีธนาคาร         12345678                                                                                                    |
|                                                      |                 | <b>อัปไทลครูปมัตรประชาชน (คำมหนา)</b> มีเงื่อง/ตามส สุมพัน จงหวดกรุงเทพมหานคร<br>10520                                                                                                    |
| ดูรายละเอียด                                         |                 |                                                                                                    |
|                                                      |                 | ปริษัทหลักกรัพย์ บริษัทดาโอ(ประเทศไทย)<br>จำกัด (มหาชน) 6.0 262305                                                                                                    |
|                                                      |                 | <mark>จีเมละละอาอีพ</mark> เลงที่บัญชีหุ้น 1234567890                                                                                                    |
|                                                      |                 | อันล testBdsol.co.th ประเภทบัญชีรับ Cash Balance                                                                                                    |
|                                                      |                 | anšav andru / wūnurusnusu Un                                                                                                    |

anies DAOLSEC DAOL INVESTMENT MANAGEMENT DAOL REIT DA

DAOLLEND DAOL DIGITAL PARTNER

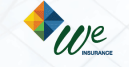

### ขั้นตอนการยกเลิกรายการ

# **DAOL**SEC

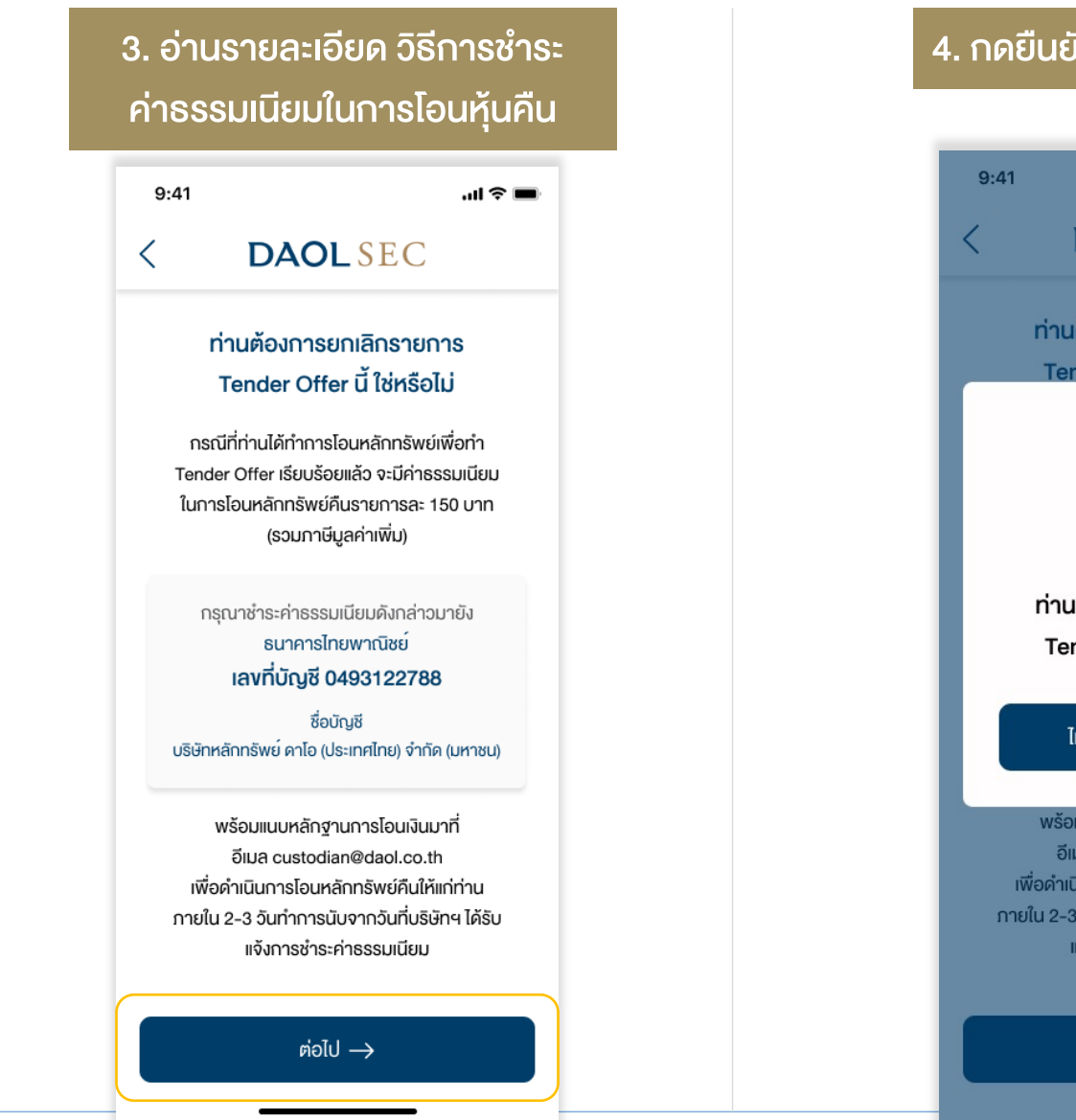

## 4. กดยืนยันการยกเลิกรายการ al 😤 🗖 DAOLSEC ท่านต้องการยกเลิกรายการ Tender Offer นี้ ใช่หรือไม่ ท่านต้องการยกเลิกรายการ Tender Offer นี้ ใช่หรือไม่ ใช่ ไม่ พร้อมแนบหลักฐานการโอนเงินมาที่ อีเมล custodian@daol.co.th เพื่อดำเนินการโอนหลักทรัพย์คืนให้แก่ท่าน ภายใน 2-3 วันทำการนับจากวันที่บริษัทฯ ได้รับ แจ้งการชำระค่าธรรมเนียม

#### 5. คำงอยกเลิกสำเร็จ

รอตรวจสอบและทำการโอนหุ้นคือ 2-3 วันทำการ นับจากวันที่บริษัทฯ ได้รับแจ้งการชำระค่าธรรมเนียม

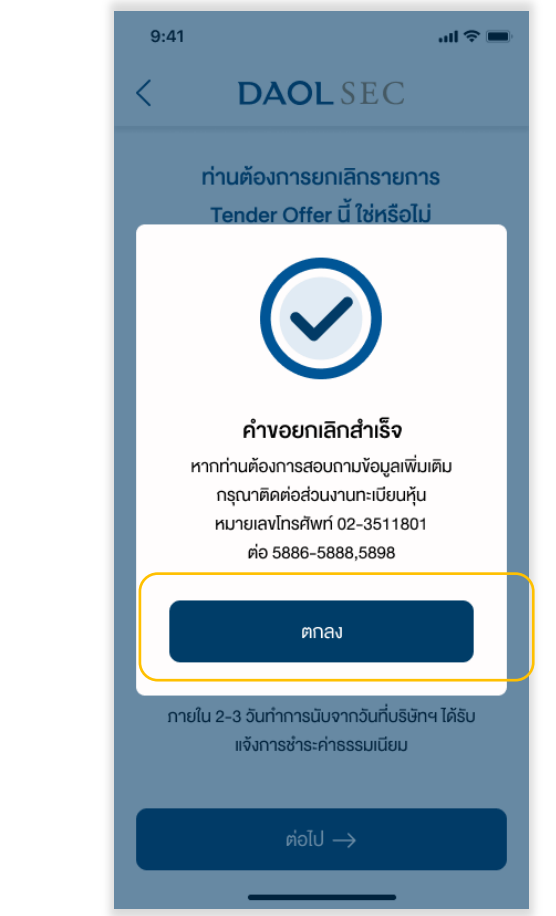

DAOLREIT DAOLLEND

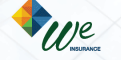

DAOL DIGITAL PARTNER

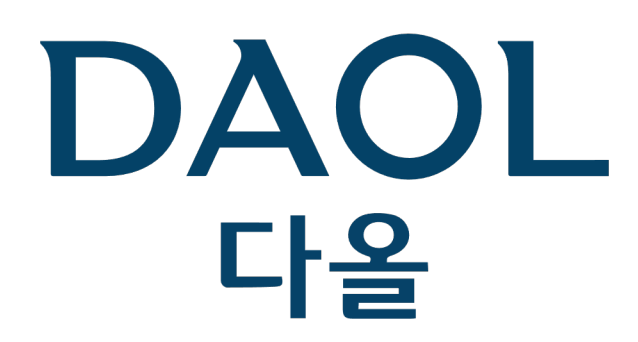

DAOL (THAILAND) กลุ่มธุรกิจการเงิน ดาโอ (ประเทศไทย)

DAOLSEC DAOL INVESTMENT DAOLREIT DAOLLEND DAOL DIGITAL

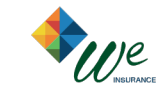

'DAOL, your lifetime financial partner'

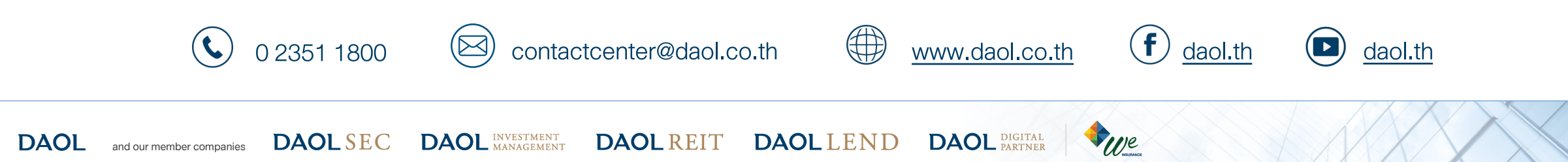